## წარმოების შესრულება

მიმდინარე თავში განვიხილავთ წარმოების შესრულებას.მასალების ზედნადები ხარჭების და ხელფასების ჩამოწერას.არსებობს მარტივი წარმოება და წარმოება რომელიც გაწელილია დროში.მიმდინარე თავში განვიხილავთ მარტივ წარმოებას. **წარმოება/ შესრულება**.

პირველ რიგში განვიხილოთ წარმოების შესრულების პარამეტრები დააჭირეთ ღილაკს

🌋 წარმოების შესრულების პარამეტრები.

| 💶 🛛 მაკროსი (წარმოების შესრულების                                                                                                    | ს პარამეტრები) | - 🗆 🗙      |  |  |  |  |  |  |  |  |  |
|----------------------------------------------------------------------------------------------------|----------------|------------|--|--|--|--|--|--|--|--|--|
| შესრულების დამატებისას გამოვიყენოთ მენიუს პუნქტები:                                                                                                    |                |            |  |  |  |  |  |  |  |  |  |
| ✔ დავუმატოთ შესრულება                                                                                                    |                |            |  |  |  |  |  |  |  |  |  |
| 🗹 დაკაიმპორტოთ წარმოების დიზაინიდან                                                                                                    |                |            |  |  |  |  |  |  |  |  |  |
|                                                                                                    |                |            |  |  |  |  |  |  |  |  |  |
| ყოველი ახალი შესრულებისთვის:                                                                                                    |                |            |  |  |  |  |  |  |  |  |  |
| ✔ აკტომატურად შეკქმნათ ახალი შესრულების ორდერი                                                                                                    |                |            |  |  |  |  |  |  |  |  |  |
| მონიშნეთ მხოლოდ ისეთი წარმოებისთვის, როცა ერთი შესრულება (შესრულების ერთი<br>ჩანაწერი) - მოიცავს მხოლოდ ერთი სახის პროდუქტისა და მისი შესაბამისი მასალების<br>იმავდროულ ჩამოწერას. |                |            |  |  |  |  |  |  |  |  |  |
|                                                                                                    | OK             | შევწყვიტოთ |  |  |  |  |  |  |  |  |  |

ეკრანის ზედა ნაწილში მოცემულია ორი ჩანაწერი მონიშნულია თუ თქვენ არ ქმნით პროდუქციის დიზაინს შესაბამის ეკრანში და ყოველთვის ახალი შესრულებისათვის პროდუქციას ირჩევთ საგნების სიიდან ,მაშინ გადანიშნეთ მოსანიშნი "დავუმატოთ წარმოების დიზაინიდან".

თუ მხოლოდ დიზაინიდან ირჩევთ ჩანაწერებს მაშინ გადანიშნეთ მოსანიშნი "დავუმატოთ შესრულება".

თუ ირჩევთ პროდუქციას როგორც დიზაინიდან ასევე საგნების სიიდან ორივე მონიშნული დატოვეთ.ამ შემთხვევაში დავტოვოთ ორივე მონიშნული.

მოსანიშნი "ავტომატურად შევქმნათ ახალი შესრულების ორდერი" მონიშნული დატოვეთ იმ შემთხვევაში, თუ იქმნება მზა პროდუქცია და ჩამოიწერება მისი შესაბამისი მასალები იმავდროულად.ამ შემთხვევაში დატოვეთ მონიშნული .დახურეთ ეკრანი.

| •              |                                            |                      |        |                                          | წარმოების შ | მესრუჺ                                                                     | ლება    |              |                         |                                 |                          | • ×       |
|----------------|--------------------------------------------|----------------------|--------|------------------------------------------|-------------|----------------------------------------------------------------------------|---------|--------------|-------------------------|---------------------------------|--------------------------|-----------|
| აქვს<br>გატარე | გადადებული                                 | დოკუმენტა<br>დასტური | თარიღი | შესრულე<br>ორდერის<br>დოკუმენ(<br>ნომერი | კოდი        | პროღ                                                                       | აუქციის | ი დასახელება | წარმოებული<br>რაოდენობა | ერთეულ                          | ღირებულები<br>დასახელება | ის ცენტრი |
|                |                                            |                      |        |                                          |             |                                                                            |         |              |                         |                                 |                          |           |
| <              |                                            |                      |        |                                          |             |                                                                            |         |              |                         |                                 |                          | >         |
|                |                                            |                      |        |                                          |             |                                                                            |         |              |                         |                                 |                          |           |
| :DØ            | × 6 •                                      | •                    |        |                                          |             |                                                                            |         |              |                         |                                 |                          |           |
| კოდი           | კოდი მასალა /ზედნადები ხარჯები<br>/ხელფასი |                      |        |                                          |             | ოყენებული რაოდენობა /ხარჯი<br>ოდენობა ერთეულ ერთეული<br>რჯი პროდუქციისთვის |         |              | ღირებულე<br>დასახელებ   | ის მასალის<br>მშობელ<br>ანგარიშ | ღირებუ<br>მატარებ        |           |
|                |                                            |                      |        |                                          |             |                                                                            |         |              |                         |                                 |                          |           |
| <              |                                            |                      |        |                                          |             |                                                                            |         |              |                         |                                 |                          | >         |

შესრულების ჩანაწერის დასამატებლად დადექით ეკრანის ზედა ნაწილში და გამოიყენეთ ღილაკების სისტემიდან ღილაკი <sup>D</sup>ან კლავიატურაზე Insert ან ზედა ეკრანის მონაცემთა არეში დააწკაპეთ მაუსის მარჯვენა ღილაკს და კონტექსტური მენიუდან აირჩიეთ ჩანაწერის დამატება.

| Ľ                     | ჩანაწერის დამატება      | Ins     |
|-----------------------|-------------------------|---------|
| Ľ                     | ჩანაწერის დუბლირება     | Ctrl+F2 |
| Þ                     | კორექტირება             | F2      |
| $\boldsymbol{\times}$ | ჩანაწერის წაშლა         | Del     |
|                       | კოპირება (Ctrl+Shift+C) | Ctrl+C  |
| Ē                     | ჩასმა                   | Ctrl+V  |

იხილავთ ეკრანს:

| •      | აირჩიეთ წარმოების შესრულება           |  |  |  |  |  |  |  |  |  |  |
|--------|---------------------------------------|--|--|--|--|--|--|--|--|--|--|
| დავუმ: | ატოთ ახალი                            |  |  |  |  |  |  |  |  |  |  |
| ۰      | 🔘 🏶 დაუმატოთ ახალი შესრულება          |  |  |  |  |  |  |  |  |  |  |
| 0 🏈    | 🔾 券 დავაიმპორტოთ წარმოების დიზაინიდან |  |  |  |  |  |  |  |  |  |  |
|        | 🖑 ავირჩიოთ უარი                       |  |  |  |  |  |  |  |  |  |  |

თუ არ გაქვთ დიზაინის ეკრანში დამატებული პროდუქციის დიზაინი ,მაშინ უნდა მონიშნოთ მოსანიშნი "დავუმატოთ ახალი შესრულება",თუ გაქვთ პროდუქციის დიზაინი შექმნილი მაშინ მონიშნეთ მოსანიშნი "დავუმატოთ წარმოების დიზაინიდან".მიმდინარე თავში განვიხილავთ ორივე შემთხვევას. ამჭერად მონიშნეთ მოსანიშნი "დავუმატოთ წარმოების დიზაინიდან".დააჭირეთ ღილაკს "ავირჩიოთ" .იხილავთ ეკრანს :

| ኞ წარმოების დიზაინი – 🗖 🗾 🔀 |            |                                  |                 |            |        |       |              |            |  |  |  |
|-----------------------------|------------|----------------------------------|-----------------|------------|--------|-------|--------------|------------|--|--|--|
|                             |            |                                  |                 |            |        |       |              |            |  |  |  |
| კოდი                        |            | პროდუქციის<br>დასახელება         |                 | რაოდენობა  |        |       | იეული        | კომენტარი  |  |  |  |
|                             |            | მზა პროდუქცია1                   |                 |            | 1.0000 | ცაღ   |              |            |  |  |  |
| < >                         |            |                                  |                 |            |        |       |              |            |  |  |  |
| B 🖻 🗡                       | <   ∈      | 3 • 🎮 💀 •                        |                 |            |        |       |              |            |  |  |  |
| კოდი                        | მას<br>ხარ | ალა /ზედნადები<br>iჯები /ხელფასი | რაოდ,<br>/ხარჯი | ენობა<br>ი | ერთეუი | ლ დ   | ირებულების ( | მატარებელი |  |  |  |
|                             | მასა       | ლა1                              |                 | 1.0000     | 38     |       |              |            |  |  |  |
| 15                          | მასა       | ლა2                              |                 | 1.0000     | 38     |       |              |            |  |  |  |
| 16                          | მზა        | პროდუქციის წარმ                  |                 | 0.5000     | ლარი   |       |              |            |  |  |  |
| 17                          | ელ.        | ენერგია                          |                 | 0.1000     | ლარი   |       |              |            |  |  |  |
| <                           |            |                                  |                 |            |        |       |              | >          |  |  |  |
|                             |            |                                  |                 |            | 1      | ტ ავი | რჩიოთ        | დავხუროთ   |  |  |  |

სისტემა გაგიყვანთ ეკრანზე "წარმოების დიზაინი" ეკრანის ზედა ნაწილში არის მოცემული პროდუქცია ხოლო ქვედა ეკრანში პროდუქციის შესაბამისი მასალები, რაოდენობებით რაც საჭიროა ეკრანის ზედა ნაწილში მითითებული პროდუქციის რაოდენობის დასამზადებლად.

მოძებნეთ და დადექით იმ პროდუქციაზე , რომლის წარმოებასაც აპირებთ ანუ ,რომელ პროდუქციაზეც უნდა გაუშვათ შესრულება. ამ შემთხვევაში დადექით ჩანაწერზე "მზა პროდუქცია1" და დააჭირეთ ღილაკს "ავირჩიოთ".

| •              |                                        |                       |              |                                          | წა     | არმოების შეს                               | არულებ     | ა                                             |          |                                     |                            |                               |                                          | ×        |
|----------------|----------------------------------------|-----------------------|--------------|------------------------------------------|--------|--------------------------------------------|------------|-----------------------------------------------|----------|-------------------------------------|----------------------------|-------------------------------|------------------------------------------|----------|
| აქვს<br>გატარე | გადადებუ                               | დოკუმენტაი<br>დასტური | თარიღი       | შესრულე<br>ორდერის<br>დოკუმენ,<br>ნომერი | კოდი   | პროდუქც<br>დასახელ;                        | იის<br>ება | წარმოებული<br>რაოდენობა                       | ერთეუდ   | ღირებულებ<br>ღვენტრის<br>დასახელება | პროდუ<br>8შობეღ<br>ანგარიშ | დაუმთა<br>წარმოე Ž<br>ანგარი? | ↓ ჩანაწერთან<br>დაკავშირებ<br>ლი ბინარუ( | ლი       |
|                |                                        |                       | 17.11.2021 2 | 1                                        | 10     | მზა პროდუ                                  | ქცია1      | 1.0000                                        | ცალი     | საწყობი                             | 1640                       | 1630                          |                                          |          |
|                |                                        |                       |              |                                          |        |                                            |            |                                               |          |                                     |                            |                               |                                          |          |
|                |                                        |                       |              |                                          |        |                                            |            | 1.0000                                        |          |                                     |                            |                               |                                          |          |
| Dø             | ×   8                                  | - 🏘 📴 - (             | <b>B</b>     |                                          |        |                                            |            |                                               |          |                                     |                            |                               |                                          |          |
| კოდი           |                                        | მასალა /ზ<br>/ხელფასი | ედნადები ხა  | რჯები                                    |        | გამოყენებული<br>რაოდენობა ერთეუღ<br>/ხარჯი |            | რაოდენობა /ხარჯი<br>ერთეული<br>პროდუქციისთვის |          | ღირებულების ცენტრის<br>დასახელება   |                            | მასალი<br>მშობეღ<br>ანგარი    | ღირებულე<br>მატარებელ                    | ბის<br>დ |
| 14             | ð                                      | მასალა1               |              |                                          |        | 1.0000                                     | 38         |                                               | 1.0000 U | ააწყობი                             |                            | 1620                          |                                          |          |
| 15             | ć                                      | მასალა2               |              |                                          |        | 1.0000 <sub>3ð</sub>                       |            |                                               | 1.0000 ເ | საწყობი                             |                            | 1620                          |                                          |          |
| 16             | მზა პროდუქციის წარმოების ხელფასი 0.500 |                       | 0.5000       | ლარი                                     | 0.5000 |                                            | საწყობი    |                                               | 7410     |                                     |                            |                               |                                          |          |
| 17             |                                        | ელ.ენერგია            |              |                                          |        | 0.1000                                     | ლარი       |                                               | 0.1000 l | ააწყობი                             |                            | 7430                          |                                          |          |

ველი "აქვს გატარება" სისტემა მონიშნავს მას შემდეგ რაც შესრულდება მზა პროდუქციის წარმოების ოპერაცია.

ველი "გადადებული" -მოინიშნება, თუ წარმოების გატარებას გადადებთ.

ველი "დოკუმენტალური დასტური" მოინიშნება, თუ წარმოების გატარებას დაადასტურებთ.

ველი "თარიღი" , სისტემა ავსებს ავტომატურად მიმდინარე თარიღით შეგიძლიათ შეცვალოთ. ველი "შესრულების ორდერის დოკუმენტის ნომერი" ავტომატურად.ველებს "კოდი", "პროდუქციის დასახელება", "წარმოებული რაოდენობა", "ერთეული" სისტემა ავსებს დიზაინში მითითებული ინფორმაციის მიხედვით,შეგიძლიათ წარმოებული რაოდენობა შეცვალოთ.წარმოებული რაოდენობის შეცვლა იწვევს,ეკრანის ქვედა ნაწილში პროდუქციის საწარმოებლად საჭირო მასალების რაოდენობის შეცვლას.

ველში "ღირებულების ცენტრი" მიუთითეთ ,სასურველი ღირებულების ცენტრი.

ველში "პროდუქციის მშობელი ანგარიში" ავტომატურად მითითებულია "1640" , შეგიძლიათ შეცვალოთ.

ველში "დაუმთავრებელი წარმოების ანგარიში" ავტომატურად მითითებულია "1630" , შეგიძლიათ შეცვალოთ.

ველში "ჩანაწერთან დაკავშირებული ბინალური დოკუმენტი" ეთითება დოკუმენტების რაოდენობა რაც აქვს მიმდინარე ჩანაწერს დაკავშირებული.შეგიძლიათ პროდუქციას მიაბათ ნებისმიერი სახის დოკუმენტი , ფოტო ან ვიდეო.

დოკუმენტის მისაბმელად დადექით მზა პროდუქციის ჩანაწერზე და დააჭირეთ ღილაკს 🗊 ჩანაწერთან დაკავშირებული ბინალური დოკუმენტები.

| 🗐 ჩანაწერთან დაკავშირებული | ი ბინარული დოკუმენტები 🛛 – 🗖 🔜                                                      |
|----------------------------|-------------------------------------------------------------------------------------|
| D % 🖉 🗙 📭 📋 🗐 📲 🖊          | ⋎ - ≜↓ - 💀 - 📪 📪 🐼   🗗   📰 - 🕴 📪                                                    |
| კომენტარი ტიპი             |                                                                                     |
|                            | ორობითი დოკუმენტის შესანახად დააჭირეთ ღილაკს<br>[ორობითი დოკუმენტის ფაილიდან აღება] |

ჩანაწერის დასამატებლად დადექით ეკრანის მარცხენა მხარეს და გამოიყენეთ ღილაკების სისტემიდან ღილაკი <sup>1</sup>ან კლავიატურაზე Insert ან მონაცემთა არეში დააწკაპეთ მაუსის მარჭვენა ღილაკს და კონტექსტური მენიუდან აირჩიეთ ჩანაწერის დამატება.

| B            | ჩანაწერის დამატება      | Ins     |
|--------------|-------------------------|---------|
| C\$          | ჩანაწერის დუბლირება     | Ctrl+F2 |
| B            | კორექტირება             | F2      |
| $\mathbf{X}$ | ჩანაწერის წაშლა         | Del     |
|              | კოპირება (Ctrl+Shift+C) | Ctrl+C  |
| Ũ            | ჩასმა                   | Ctrl+V  |

ველში "კომენტარი " მიუთითეთ რა დოკუმენტია .

ველი "ტიპი" ავტომატურად შეივსება დოკუმენტის არჩევის შემდეგ. კონკრეტული დოკუმენტის მისაბმელად ეკრანის მარჯვენა მხარეს დააჭირეთ ღილაკს. თრობითი დოკუმენტის ფაილიდა აღება.მოძებნეთ დოკუმენტი,ფოტო ან ვიდეო კომპიუტერში და დააჭირეთ ღილაკს "OPEN".

|           | ჩანაწერთან ჲ | ვაკავშირებული ბინარული დოკუმენტები 🛛 – 🗖 🔜 |
|-----------|--------------|--------------------------------------------|
| 0%&×101   | 1 6 · M 7 ·  | 2 + • • • • • • • • • • • • • • • • • •    |
| კომენტარი | ტიპი         |                                            |
| ფოტო      | .png         |                                            |
|           |              |                                            |

დაკავშირებული დოკუმენტებიდან დოკუმენტის წასაშლელად გამოიყენეთ ღილაკი ኲ ორობითი დოკუმენტის წაშლა.

დოკუმენტის შესაცვლელად გამოიყენეთ ღილაკი 🗁.

💌 ღილაკზე დაჭერით დახურეთ ეკრანი.

რადგან პროდუქციას მიაბით ერთი დოკუმენტი ველში "ჩანაწერთან დაკავშირებული ბინალური დოკუმენტი" სისტემა მიუთითებს "1".

წარმოების შესასრულებლად, პროდუქციის თვითღირებულების დასათვლელად საჭიროა გქონდეს მასალა შეძენილი. მიმდინარე ბაზაში არის ერთი მიღების ოპერაცია,წარმოებისათვის საჭირო მასალებით.**მენეჭერული აღრიცხვა / მიღების ოპერაციები** 

| 3                         |       |                            | i              | მიღების    | ოპერ             | რაციის კი  | ორექტი | რება           |       |                |                         | -                       |                           |
|---------------------------|-------|----------------------------|----------------|------------|------------------|------------|--------|----------------|-------|----------------|-------------------------|-------------------------|---------------------------|
|                           | ოპერ  | ააციის თარიღი <u>10</u> ,1 | 1.2021 00:00:0 | 0 🔍 -      | დოკ              | უმენტის ნო | ჰერი 7 |                | ÷     |                |                         |                         |                           |
| გამყიდვე                  | ლი/მი | იმწოდებელი მიმღემ          | ბი სხვადასხვ:  | ა გატარებე | ები              |            |        |                |       |                |                         |                         |                           |
|                           |       | გამყიდველი 12              | 34567891011    |            | 83 <b>6 "8</b> ო | მწოდებელ   | ,•     |                |       | Ragram:        | Ġ                       |                         |                           |
| მომწოდებელი 1234567891011 |       |                            |                |            |                  |            |        |                |       |                |                         |                         |                           |
| მომწოდებლის მისამართი     |       |                            |                |            |                  |            |        |                |       |                |                         |                         |                           |
|                           |       | გადახდის ვადა 🗌            |                |            |                  |            |        |                |       |                |                         |                         |                           |
| <u>р</u> о                | რებუ  | ლების ცენტრი საწყ          | ობი            |            |                  |            |        |                |       |                |                         |                         |                           |
|                           |       | 3ిలాలిలి GEL               |                | კურსი ფიქ  | აირებუ           | ლია        |        |                |       | კურსი          |                         |                         | 1                         |
|                           |       | კომენტარი                  |                |            |                  |            |        |                |       |                |                         |                         |                           |
| საგნები                   | ხარჯ  | ის გადასანაწილებელი        | ი ინვოისების ს | აგნები     |                  |            |        |                |       | თანხა          |                         |                         | 200.0                     |
| ₿ 🖉                       | ×     | an (C) 🙆 🕷 (               | 23             |            |                  |            |        |                |       |                |                         |                         |                           |
| 3                         | ოდი   | საგანი                     | რაოდენობა      |            | ერთე             | ფასი       | თანხა  | დღგ<br>განაკვე | ಹದ್   | საგნის<br>ტიპი | არის<br>ინვოის<br>ნარჯი | სააღრ<br>მშობე<br>ანგარ | მომწოდე<br>საგნის<br>კოდი |
| ▶ 1 1                     | 4     | მასალა1                    |                | 100.0000   | 38               | 1.00       | 100.00 | 18.00          | 15.25 | საქ            |                         | 1620                    |                           |
| 2 1                       | 5     | მასალა2                    |                | 100.0000   | 38               | 1.00       | 100.00 | 18.00          | 15.25 | საქ            |                         | 1620                    |                           |
|                           |       |                            |                |            |                  |            |        |                |       |                |                         |                         |                           |
| <                         |       |                            |                |            |                  |            |        |                |       |                |                         |                         | >                         |
| 2                         |       |                            |                |            |                  |            | 200.00 |                | 30.50 |                |                         |                         | ,                         |
| _                         |       |                            |                |            |                  |            |        |                |       |                |                         |                         |                           |

დაბრუნდით შესრულების ეკრანზე დადექით მზა პროდუქციაზე და დააჭირეთ ღილაკს ნარმოების შესრულება.იხილავთ ეკრანს:

| 💶 მაკროსი (წარმოების შესრულება)                                                                                                    |                                                 |                       | × |
|----------------------------------------------------------------------------------------------------|-------------------------------------------------|-----------------------|---|
| თუ შესრულების ორდერს უკვე გააჩნია გატარებები, მაშინ ეს პროცედურა შეევდება არსებ<br>მასალების თვითდირებულება და თავიდან დაადგინოს პროდუქციის ღირებულება, ასე როს<br>მასალებისა და პროდუქციის თვითდირებულებების გამასწორებლადაც. | ულ გატარეზეზში გადაით<br>შ შეგიძლიათ გამოიყენოთ | ვალოს<br>ი ეს მაკროსი | ^ |
| შეკასრულოთ გატარებები                                                                                                    |                                                 |                       |   |
| 💿 მონიშნული ჩანაწერებისთვის                                                                                                    |                                                 |                       |   |
| 🔿 შესრულების ორდერის N 4 - ყველა ჩანაწერისთვის                                                                                                    |                                                 |                       |   |
|                                                                                                    |                                                 |                       |   |
|                                                                                                    |                                                 |                       |   |
| 🗌 ვაჩვენოთ ხარჯების გადანაწილების დამხმარე ცხრილები (გაზარდეთ ფორმა სიმაღლეში)                                                                                                    |                                                 |                       |   |
|                                                                                                    |                                                 |                       | ~ |
|                                                                                                    | OK                                              | შევწყვიტოთ            |   |

დააჭირეთ ღილაკს "OK". თუ გსურთ იხილოთ თუ რა საბუღალტრო ოპერაციები მოყვა წარმოების შესრულებას , დადექით წარმოებულ პროდუქციაზე და დააჭირეთ ღილაკს IF ჩაბურღვა (დეტალიზაცია).

哇 პროდუქციის ნაშთები

🍿 გატარებები შესრულების ორდერის მიხედვით

🛍 გატარებები შესრულების მიხედვით

ამ შემთხვევაში "გატარებები შესრულების ორდერის მიხედვით" და "გატარებები შესრულების მიხედვით" ორივე შემთხვევაში ერთი და იგივე სურათს დაინახავთ რადგან ერთი შესრულების ორდერის ნომრით მხოლოდ ერთი შესრულება გაქვთ. დააჭირეთ "გატარებები შესრულების მიხედვით".იხილავთ გატარებების ეკრანს:

| 10 9  | n (29 (       | ¥ 🗙            | h 🗈 🖂 • M 🎸         | • 출↓ • [[= • 📑 | - 🖪 🐺 🛐 🛛               | 2               |                 | ø      |                     |                  |                   |        |                                     |          |
|-------|---------------|----------------|---------------------|----------------|-------------------------|-----------------|-----------------|--------|---------------------|------------------|-------------------|--------|-------------------------------------|----------|
| პერიო | დი [ 01       | .01.2021       | - 23.11.2021 ]      |                |                         |                 |                 |        |                     |                  |                   |        |                                     |          |
|       |               |                |                     |                |                         |                 |                 |        |                     |                  |                   |        |                                     |          |
|       | დოკღ<br>ნომე( | ოპერაც<br>ტიპი | ოპერაციის თარიღი    | ანგარიში       | ანგარიშის<br>დასახელეზა | დებეტი<br>თანხა | კრედიქ<br>თანხა | ვალუტა | ღირებულე;<br>ცენტრი | დებეტი<br>რაოდეi | კრედიტი<br>რაოდებ | ერთეუღ | ფულადი<br>ღი სახსრების<br>კატეგორია | მემორი   |
| ▶ 1   | 1             | 🕸 წა           | 17.11.2021 22:11:06 | 1630           | დაუმთავრებე             | 2.30            |                 | GEL    | საწყობი             |                  |                   |        |                                     |          |
| 2     | 1             | 📽 წა           | 17.11.2021 22:11:06 | 1620 14        | 14 მასალა1              |                 | 0.85            | GEL    | საწყობი             |                  | 1.0000            | 38     |                                     |          |
| 3     | 1             | 🕸 წა           | 17.11.2021 22:11:06 | 7410           | შრომის ანაზღა           |                 | 0.50            | GEL    | საწყობი             |                  |                   |        |                                     |          |
| 4     | 1             | 🕸 წა           | 17.11.2021 22:11:06 | 7430           | კომუნიკაციის ხ          |                 | 0.10            | GEL    | საწყობი             |                  |                   |        |                                     |          |
| 5     | 1             | ფია            | 17.11.2021 22:11:06 | 1620 15        | 15 მასალა2              |                 | 0.85            | GEL    | საწყობი             |                  | 1.0000            | 38     |                                     |          |
| 6     | 1             | 📽 წა           | 17.11.2021 22:11:06 | 1630           | დაუმთავრებე             |                 | 2.30            | GEL    | საწყობი             |                  |                   |        |                                     |          |
| 7     | 1             | 🕸 წა           | 17.11.2021 22:11:06 | 1640 13        | 10 მზა პროდუქ           | 2.30            |                 | GEL    | საწყობი             | 1.0000           |                   | ცალი   |                                     |          |
|       |               |                |                     |                |                         |                 |                 |        |                     |                  |                   |        |                                     |          |
| <     |               |                |                     |                |                         |                 |                 |        |                     |                  |                   |        |                                     | >        |
| 7     |               |                |                     |                |                         | 4.59            | 4.59            |        |                     | 1.0000           | 2.0000            |        |                                     |          |
|       |               |                |                     |                |                         |                 |                 |        |                     |                  |                   |        | 🖑 ავირჩიოთ                          | დავხუროთ |

დახურეთ ეკრანი.